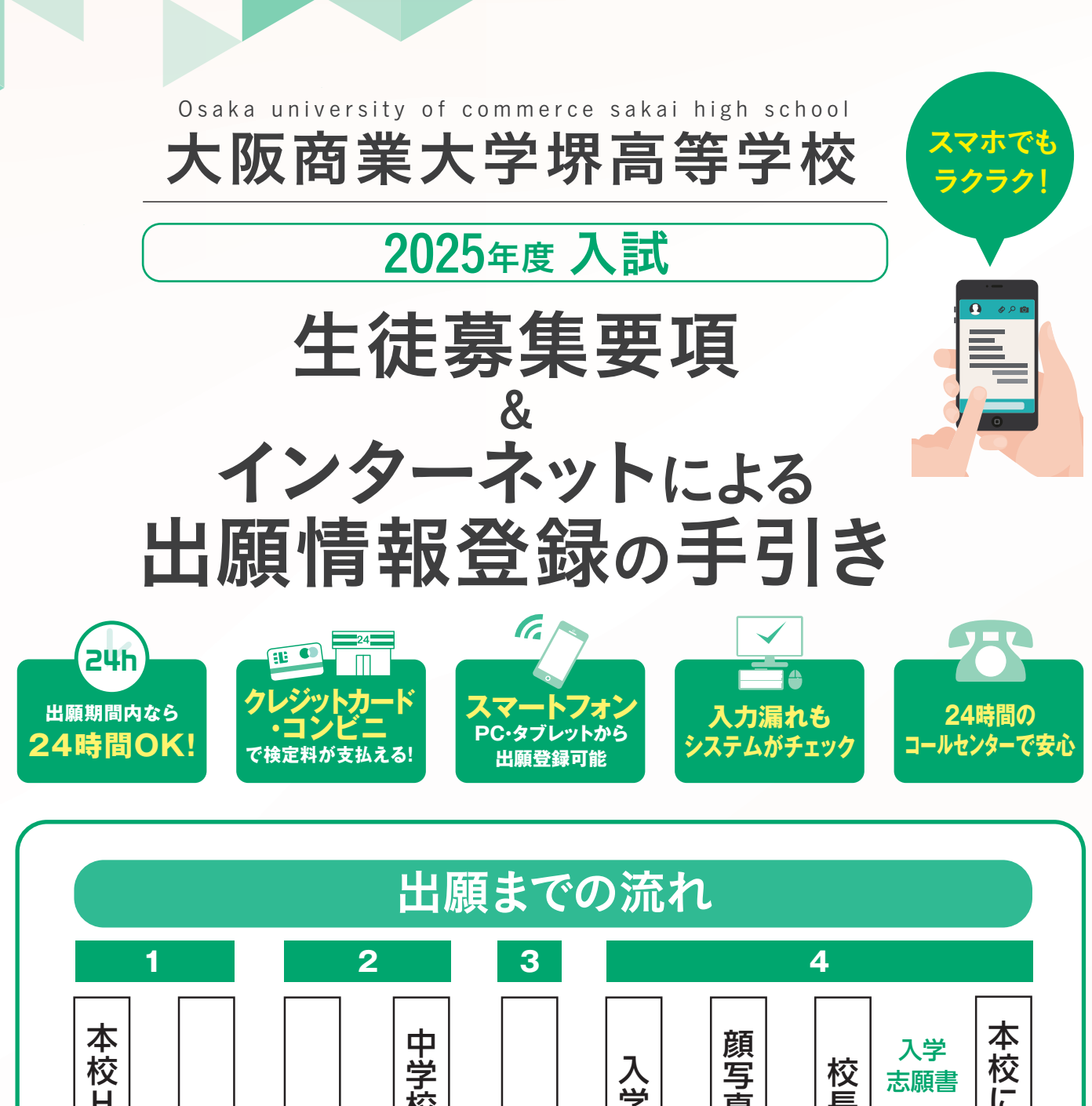

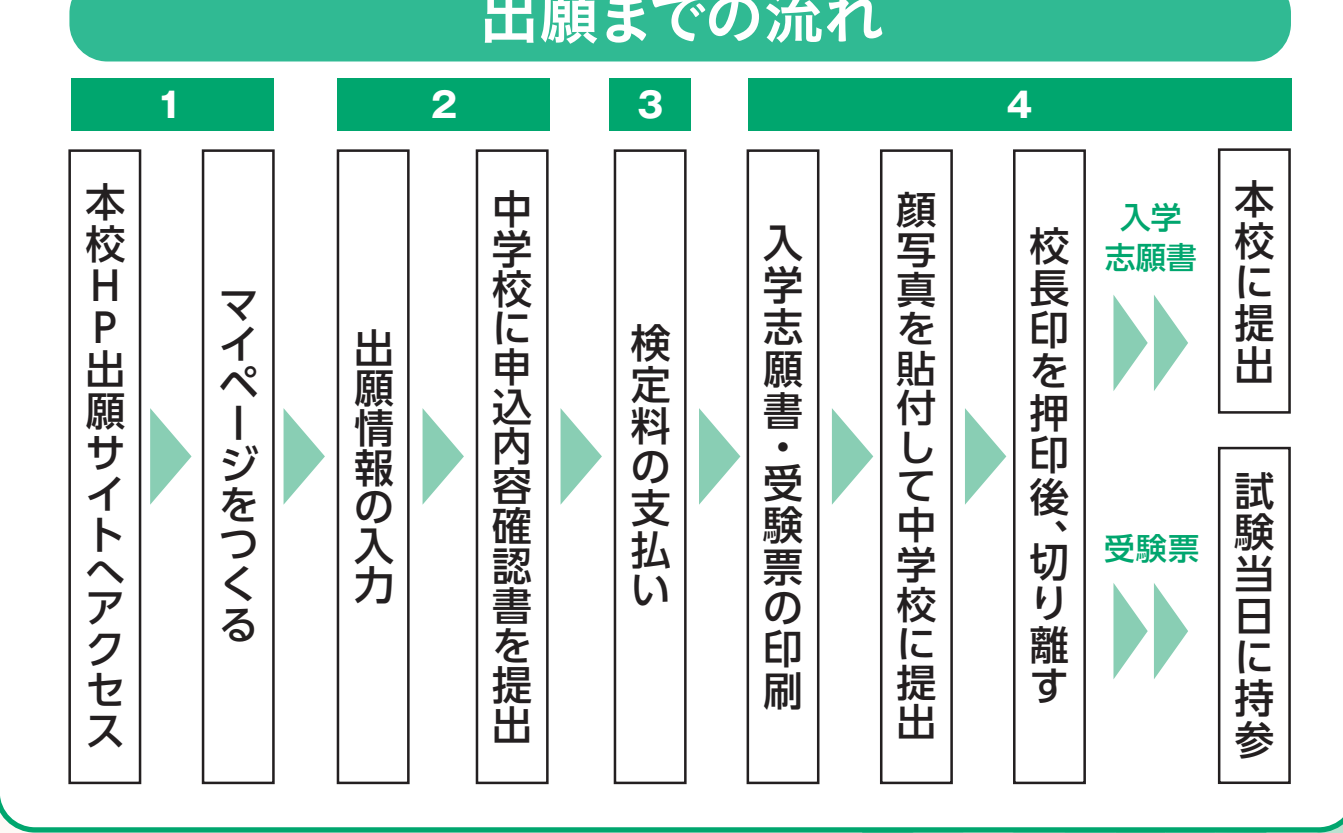

■ご家庭にインターネット環境がない場合は本校にご相談ください。

# 2025年度 大阪商業大学堺高等学校 生徒募集要項

| 1      | 募集人員         | 第1                                         | 学年 [全                                        | 日制普通和                                                  | 斗] 375의                                         | 名(共学)                                       |                      |           |       |
|--------|--------------|--------------------------------------------|----------------------------------------------|--------------------------------------------------------|-------------------------------------------------|---------------------------------------------|----------------------|-----------|-------|
|        |              | 特道                                         | 進エキスハ                                        | パートコース                                                 | 30名                                             | ,<br>1                                      |                      |           |       |
|        |              | 特道                                         | 進アドバン                                        | スコース                                                   | 70名                                             | ,<br>1                                      |                      |           |       |
|        |              | 進的                                         | ダグローバ                                        | バルコース                                                  | 175名                                            | ,                                           |                      |           |       |
|        |              | スオ                                         | ポーツコー                                        | マ                                                      | 100名                                            | 。※スポーツ推                                     | 薦のみ                  |           |       |
| 2<br>3 | 受験資格<br>願書受付 | ①20<br>②中 <sup>4</sup><br>202<br><持<br><郵) | )25年3月<br>学校卒業者<br>5年1月2<br>参の場合><br>送の場合>   | 月末に中学校<br>省、又はこれと<br>20日(月)~1」<br>> 午前9時~<br>> 1月29日(; | 卒業見込み<br>こ同等以上の<br>月29日(水)<br>午後4時まで<br>水)当日消印7 | の者<br>D学力がある<br><sup>*</sup> ※日曜·祝日を隊<br>有効 | らと認められ<br><<         | る者        |       |
| 4      | 検定料          | 20,0                                       | 000円                                         | ※クレジットカー                                               | -ドまたはコンヒ                                        | ビニ振込、ペイジ                                    | ジーでお支払い              | ください。     |       |
|        |              | /\./s                                      | シットノー ト                                      | マ山岡桂却の翌                                                |                                                 | 「商い」 ブいます                                   | _                    | サ本<br>イ 校 |       |
| 5      | 出願手続         | インタ本校オ                                     | ーネットによ<br>ミームページ                             | る古願情報の豆<br>WEB出願サイト                                    | の案内に沿っ                                          | 願いしていまう<br>て必要事項を入                          | 。<br>、カしてください        | ۰.<br>۱.  |       |
|        |              | <提出<br>①入<br>②個ノ<br>※ご家原                   | 出書類><br>学志願書(<br>人報告書(<br><sup>遅にインターネ</sup> |                                                        | ページからF<br>成したもの)<br><sup>合は、本校にご相</sup>         | <b>卩刷し、写真</b><br><sup>国談ください。</sup>         | を添付、校長               | 印を押印し     | たもの)  |
| 6      | 試験日時         | <筆詞<br><面掛                                 | ┘試験><br>ξ試験>                                 | 2025年2月<br>2025年2月                                     | 月10日(月)<br>月11日(火)                              | ) 午前8時5(<br>) ※専願受験者の                       | )分点呼<br><sup>み</sup> |           |       |
| 7      | 試験           |                                            | 時限                                           | 1                                                      | 2                                               | 3                                           | 昼休み                  | 4         | (5)   |
|        |              | 筆                                          | 中門                                           | 09;10                                                  | 10;15                                           | 11;20                                       | 12;10                | 13:00     | 14:05 |
|        |              | 記試                                         | h斗lEÌ                                        | 10:00                                                  | 11:05                                           | 12:10                                       | 12:50                | 13:50     | 14:55 |
|        |              | 験                                          | 彩日                                           | 国語                                                     | 社会                                              | 数学                                          |                      | 理科        | 英語    |
|        |              |                                            | 14日                                          | 100点                                                   | 100点                                            | 100点                                        |                      | 100点      | 100点  |
|        |              | 面<br>接                                     | ※専願受騎                                        | €者のみ指示する<br>₩                                          | <b>時間に登校してく</b>                                 | ださい。                                        |                      |           |       |
| 8      | 選考方法         | (1) <b>筆</b>                               | 記試験の周                                        | 龙績 (2)個人                                               | .報告書 (3                                         | ) <b>面接(専願</b> 3                            | 者のみ)を総               | 合して判定     | します。  |
| 9      | 合否発表         | 202                                        | 5年2月1                                        | 3日(木) 本<br>※                                           | こ人宛に郵送<br>電話による問いか                              | 合わせにはお応え                                    | できません。               |           |       |

## 入学手続及び授業料等について

#### 《入学手続·説明会》

|            | 専願合格者               | 併願合格者               |
|------------|---------------------|---------------------|
| 入学時費用の納入期限 | 2025年2月21日(金)午後5時まで | 2025年3月23日(日)午前9時まで |
| 入学者説明会     | 2025年2月22日(土)※保護者同伴 | 2025年3月23日(日)※保護者同伴 |

#### 《入学手続時の費用》

| (1)入学金                                                                     | 200,000円                        |
|----------------------------------------------------------------------------|---------------------------------|
| (2)保護者会入会金                                                                 | 5,000円                          |
| (3)学年費                                                                     | 45,000円                         |
| (4)オリエンテーション参加費                                                            | 45,000円                         |
| <ul><li>(5)学校指定用品 男子</li><li>(制服・体操服等) 女子</li><li>(6)タブレット(学校指定)</li></ul> | 105,700円<br>109,400円<br>81,345円 |

#### 合計 男子 482,045円·女子 485,745円

※別途スポーツバックもしくは通学カバンの購入が必要となります。
※教科書代が別途必要となります。
※(5)及び(6)は金額が変更になる可能性があります。

#### 《授業料·諸費用》

|          | +立業 ***     | 諸      | 費用      | A=1      |
|----------|-------------|--------|---------|----------|
| 年額(4期分納) | <b>按未</b> 科 | 生徒会費   | 保護者会費   | 百司       |
|          | 600,000円    | 8,000円 | 14,000円 | 622,000円 |

〇上記金額は1年次の納入費用です。

○授業料及び諸費用の納入は4期分納(4月・7月・10月・1月)となります。

○スポーツコースのみスポーツコース費を徴収します。金額:1年次・2年次各10,000円、3年次5,000円。各年次4月納入。
 ○別途、修学旅行費(1年次100,000円、2年次60,000円)及びアルバム代(3年次19,000円)を徴収します。
 ○3年次には同窓会入会金として5,000円を徴収します。

#### 《系列大学について》

本校の系列大学(大阪商業大学・神戸芸術工科大学)への進学を希望する場合には系列校推薦制度が利用できます。 系列大学へ入学する現役生については入学金が全額免除、卒業後1年までの者は入学金が半額免除されます。

## 特待生制度・減免制度について

#### 《成績優秀者特待生制度》

|    | 種別                                                       | 入学金  | 契学金                                                                           |                                     |
|----|----------------------------------------------------------|------|-------------------------------------------------------------------------------|-------------------------------------|
| 1種 | 全受験生の入試結果20位以内 かつ<br>入学試験の5教科合計350点以上                    | 全額免除 | <ul> <li>○学習奨励費 200,000円/年(3年間支給)</li> <li>○学校指定用品 100,000円補助(入学時)</li> </ul> | ○修学旅行費 100,000円補助<br>○タブレット購入費 全額補助 |
| 2種 | 全受験生の入試結果50位以内 かつ<br>入学試験の5教科合計330点以上                    | 全額免除 | <ul> <li>○学習奨励費 100,000円/年(3年間支給)</li> <li>○学校指定用品 100,000円補助(入学時)</li> </ul> | ○修学旅行費 50,000円補助<br>○タブレット購入費 全額補助  |
| 3種 | 全受験生の入試結果150位以内 かつ<br>入学試験の5教科合計が<br>専願は280点以上、併願は300点以上 | 全額免除 | ○タブレット購入費 全額補助                                                                |                                     |

#### 《同窓生子女兄弟姉妹等減免制度》

(1)本校卒業生の子、孫、兄弟姉妹および在校生の兄弟姉妹は、入学金を半額免除します。(2)兄弟・姉妹が同時入学した場合、入学金の徴収は1名分のみとします。

## 1 出願サイトにアクセスしてマイページをつくる

#### ※イベント予約などでマイページがある場合は、2 へお進みください。

注意事項 迷惑メール対策をされている場合は、「e-shiharai.net」の受信を許可してください。 確認コードお知らせメールにはURLが記載されています。URLが受信できるように設定してください。

### ①本校ホームページにある下のバナー から「WEB出願」にアクセス。

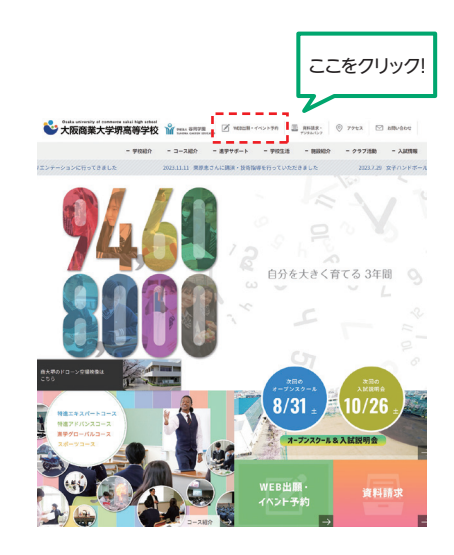

#### 2はじめての方は、 「はじめての方はこちら」をクリックします。

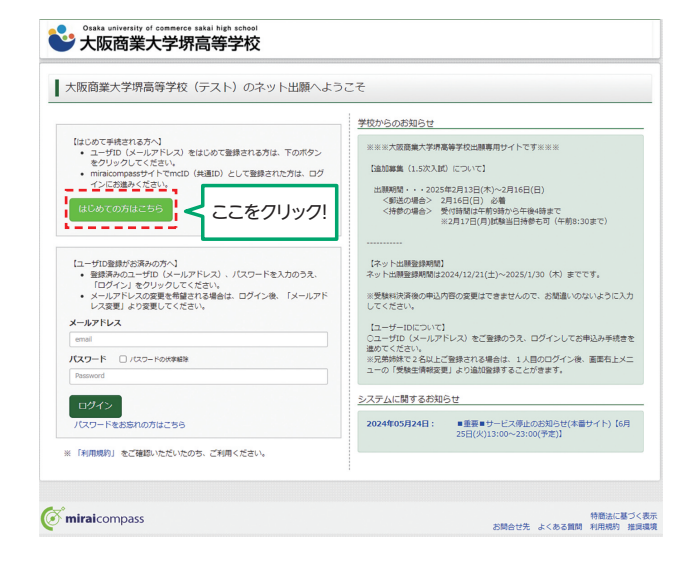

## 2 出願情報の入力 12月中旬 開設予定

#### ①マイページの「新規申込手続きへ」を クリックします。

| ミライ ツバ                   | サ さんのマイペー                       | Ø                          |                                             |                 |     |
|--------------------------|---------------------------------|----------------------------|---------------------------------------------|-----------------|-----|
| お知らせ                     |                                 |                            |                                             |                 |     |
| 「募集要項」をご確認<br>「受験票」の出力は  | 5の上、出顎してください。<br>「A4」サイズでお聞いします |                            |                                             |                 |     |
| 申込履歴                     |                                 |                            |                                             |                 |     |
| 申込贈歴信報はあ<br>申込 <b>借号</b> | りません。<br>入試区分                   | 申込日                        | 支払方法                                        | 入金情報            | 受験票 |
|                          | 1つの<br>画面右                      | メールアドレスで、双子<br>上メニューの「志旺警備 | など寝取るの出籍を行う場合<br>戦変第1 をクリックし、志華<br>新規申込手続きへ | 、<br>春を追加してください |     |
|                          |                                 | _                          | ٨                                           |                 |     |

# ②入試区分を選択して、「次へ」をクリックします。

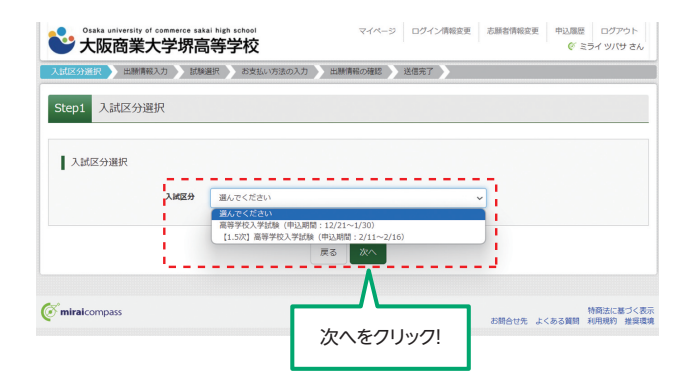

### ③出願情報を入力します。入力が終われば、 「試験選択画面へ」をクリックします。

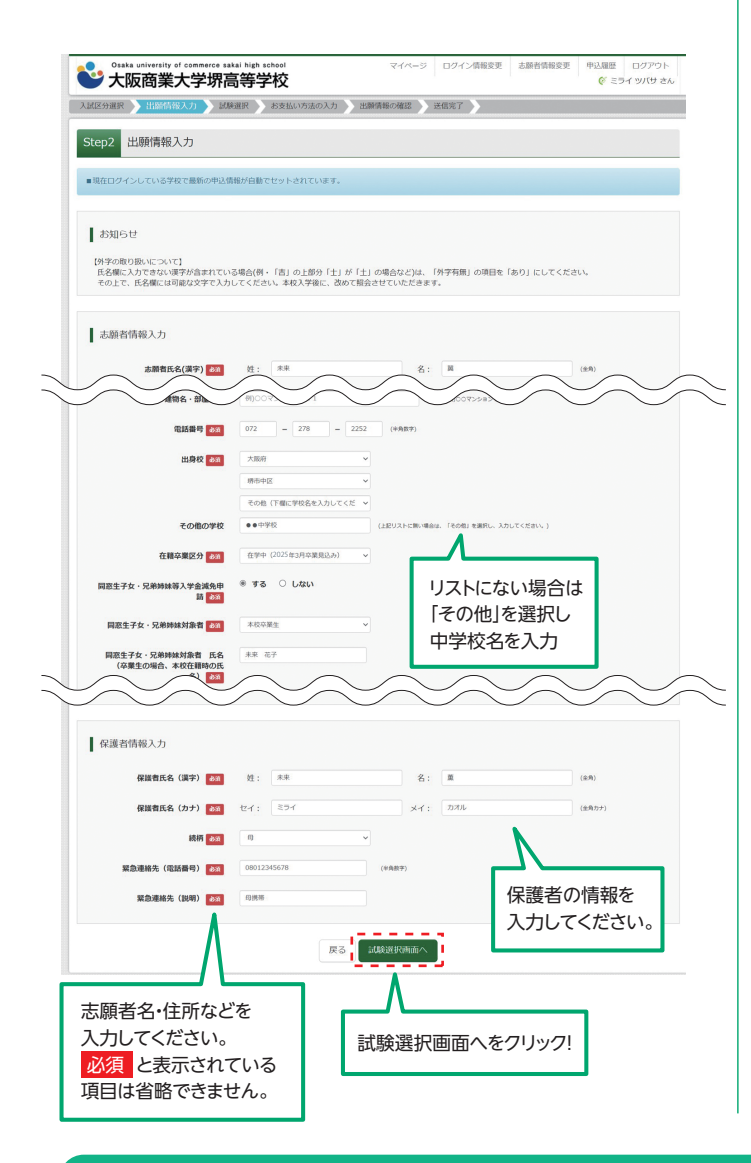

#### ④試験選択画面で、「試験日」「専願・併願」 「受験区分」を選択し、 右下の「選択」ボタンをクリックします。 登録内容の確認のため、 「保存して中断する」をクリックします。

| tep3 試驗選訪                                                         | R.                                              |                                                                                     |                                                |                     |
|-------------------------------------------------------------------|-------------------------------------------------|-------------------------------------------------------------------------------------|------------------------------------------------|---------------------|
|                                                                   |                                                 |                                                                                     |                                                |                     |
| 試験検索                                                              |                                                 | 項目を選択                                                                               | <b>さしてください。</b>                                |                     |
| 出願する試験を検索し                                                        | 、直面中段の選択                                        | もボタンを押してください。                                                                       |                                                |                     |
|                                                                   | 1.000                                           |                                                                                     |                                                |                     |
|                                                                   | Aitti2.97                                       | 而守于以入子成族                                                                            | i                                              | 選択項目を               |
|                                                                   | 說練日                                             | 2月10日                                                                               | × 1                                            | 確認したら 選択            |
|                                                                   | 専題/併題                                           | ●顾                                                                                  | 1                                              |                     |
|                                                                   |                                                 |                                                                                     |                                                | をクリック!              |
|                                                                   | 受触区分                                            | 特進エキスパートコース                                                                         |                                                |                     |
| 検索された試験                                                           | 2222                                            |                                                                                     |                                                |                     |
| 入試区分                                                              |                                                 | 試験名                                                                                 | 試験日                                            | 選択                  |
| 高等学校入学試験                                                          |                                                 | 専順 特達エキスパートコース                                                                      | 2月10日 08:50                                    | > 選択                |
| 入时风分                                                              |                                                 | ;;;;;;;;;;;;;;;;;;;;;;;;;;;;;;;;;;;;;                                               | Hite                                           | 1211D ALTRO         |
| 高等学校入学试験                                                          |                                                 | 専順 特進エキスパートコース                                                                      | 2月10日 08:50                                    | 選択解除                |
|                                                                   |                                                 |                                                                                     |                                                |                     |
| 申込済試験                                                             |                                                 |                                                                                     |                                                |                     |
| 入試区分                                                              |                                                 | 試験名                                                                                 | 試驗                                             | B                   |
|                                                                   |                                                 |                                                                                     |                                                |                     |
|                                                                   |                                                 |                                                                                     |                                                |                     |
| お知らせ                                                              |                                                 |                                                                                     |                                                |                     |
| お知らせ<br>※ここまでに入力しび                                                | こ内容の確認・日期                                       | 9を行うには、「保存して中断する」ボタ                                                                 | ンを押し、マイページの「申込確認」                              | ボタンから「申込内容確認書」を取得しま |
| お知らせ<br>※ここまでに入力しり<br>す。                                          | と内容の確認・印刷<br>を印刷して かろ                           | りを行うには、「保存して中断する」ボタ<br>5時は 〒結寺前に - の学校の生生に発行を                                       | ンを押し、マイベージの「申込確認」                              | ボタンから「申込内容確認書」を取得しま |
| お知らせ<br>※ここまでに入力し7<br>す。<br>「申込内脳確認書」                             | E内容の確認・印刷<br>を印刷して、必ず                           | 9を行うには、「保存して中断する」ボタ<br>『中込手続き的に、中学校の先生に確認を                                          | ンを押し、マイベージの「申込確認」<br>受けてください。                  | ボタンから「申込内容確認書」を取得しま |
| お知らせ<br>*ここまでに入力し<br>す。<br>「申込内容確認書」<br>※確認後、変更がない                | E内容の確認・印順<br>を印刷して、必ず<br>N場合は、マイベー              | 例を行うには、「保存して中断する」ボタ<br>『中込手続き筋に、中学校の先生に確認を<br>-ジの「続きから」手続きを両開し、お支                   | ンを押し、マイページの「中込確認」<br>受けてください。<br>払い頑面へお進みください。 | ボタンから「申込内容確認書」を取得しま |
| お知らせ<br>※ごこまでに入力しり<br>す。<br>「申込内高確認書」<br>※確認後、変更がない<br>※受験料支払い後の8 | E内容の確認・印刷<br>を印刷して、必っ<br>い場合は、マイベー<br>者変更は一切できき | 別を行うには、「保存して中断する」ボタ<br>『中込手続き的に、中学校の先生に確認を<br>-ジの「読きから」手続きを同問し、お支<br>たけんので、ご注意ください。 | ンを押し、マイページの「中込確認」<br>受けてください。<br>払い面面へお進みください。 | ボタンから「中込内皆確認置」を取得しま |
| お知らせ<br>※ここまでに入力し/<br>す。<br>「中込内高確認書」<br>※確認後、変更がない<br>※受験利支払い後の終 | E内容の確認・印順<br>を印刷して、必ず<br>い場合は、マイベー<br>着変更は一切できま | 時を行うには、「保存して中断する」ボタ<br>「申込手続き前に、中学校の先生に確認を<br>-ジの「続きから」手続きを再開し、お支<br>たけんので、ご注意ください。 | ンを押し、マイベージの「中込縄認」<br>受けてください、<br>私い頃面へお進みください、 | ボタンから「中込内資務認置」を取得しま |

#### 登録内容の確認

# ⑤「申込内容確認書」が作成されます。 印刷して中学校に提出してください。

(スマートフォン・タブレットから印刷する場合は、P8を参照)

|                   | 申込内容確認書              |
|-------------------|----------------------|
| 大阪商業大学堺高等         | 学校(テスト)              |
| 出願申込番号            | 241000004            |
| 入金状況              | -                    |
| 試験日               | 試験名                  |
| 2月10日(月)          | 専顧 特進エキスパートコース       |
| 志願者氏名(漢字)         | 未来 翼                 |
| 志願者氏名(カナ)<br>外字有無 | ミライ ツバサ<br>なし        |
| 性別                | 男                    |
| 生年月日 一            | 2009年4月2日<br>5998261 |
| 都道府県              | 大阪府                  |
| 市区町村              | 堺市中区                 |
| 町名・番地             | 堀上町358               |
| 建物名・部屋番号          |                      |
| 電話番号              | 072-278-2252         |
| 出身校               | その他(下欄に学校名を入力してください) |

## 3 検定料の支払い

注意事項 この操作の前に、必ず中学校の先生に「申込内容確認書」を提出するなどして、出願内容を報告してください。(P5参照)

### ●マイページの「続きから」をクリックします。

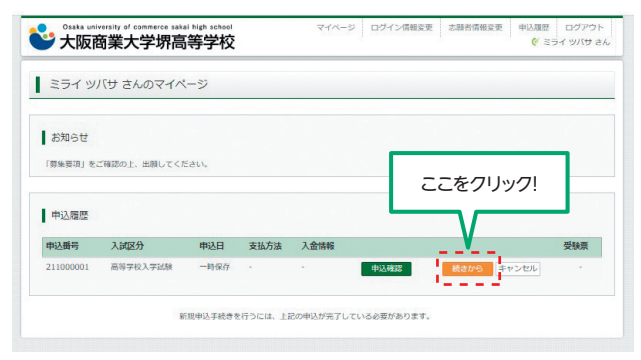

#### ②試験選択画面まで進み、画面の下にある 「お支払い画面へ」をクリックします。

|                                                                                                    | 試験名            | 試験日         | 選択解除    |
|----------------------------------------------------------------------------------------------------|----------------|-------------|---------|
| 高等学校入学试験                                                                                                    | 専願 特進エキスパートコース | 2月10日 08:50 | MIRATAR |
| 甲込済試験                                                                                                    |                |             |         |
| 入試区分                                                                                                    | 試験名            | 試験日         |         |
| す。                                                                                                    | して、必ず申込手続ここをクリ | レック!<br>    |         |
| <ul> <li>・ 注意である</li> <li>・ 注意である</li> <li>・ 注意である</li> <li>・ 注意である</li> <li>・ ごうろう</li> <li>・ ごうろう</li> <li>・ ごうろう</li> <li>・ こうろう</li> <li>・ こうろう&lt;</li></ul> |                |             |         |

#### ❸支払い方法を選択して「確認画面へ」を クリックします。

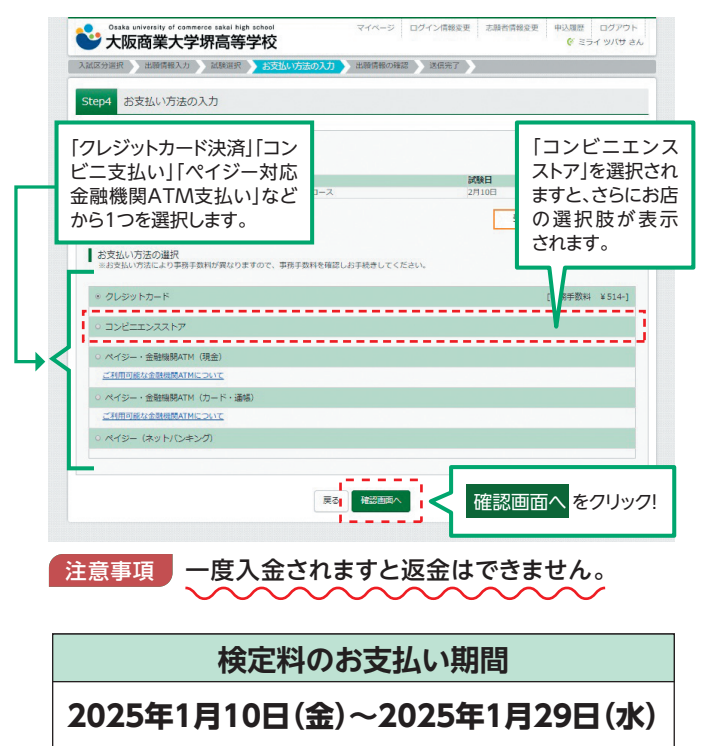

#### ④内容の確認が終わったら、 「上記内容で申込む」をクリックします。 ロクイン情報変更 志願 Staka university of commerce sakal high school 大阪商業大学堺高等学校 入試区分選択 出願情報入力 試験選択 お支払い方法の入力 Step5 出験情報の確認 | 試験名・受験料・検定料・お支払い方法の確認 1088 · 1088 専順特進エキスパートコース 2月10日 受缺料 · 快定料 事務手数料 会計 20,000P 514円 20,514円 お支払い方法 クレジットカード クレジットカード種類 クレジットカード番号 セキュリティコード セキュリティコードとは 有効期限 ~ 年 志願者情報の確認 志願者氏名(漢字) 志願者氏名(次字) 小字有無 性別 生年月日 ミライ ツバサ 生年月日 鮮優昌号 修道府県 市区町村 5998261 大阪府 清市中区 町名・備地 堀上町358 建物名·部屋曲号 **电话器号** 072-278-2252 出身校(学校管理番号) その他(下欄に学校名を入力してください) その他 在学中(2025年3月卒業見込み) する " 同恋生子女·兄弟姊妹刘家曹 本校卒業生 未来 花子 同窓生子女・兄弟姉妹対象者 氏名 (卒業生の場合、本校在籍時の氏名) 問題生子女・兄弟時妹対象者 生年月 日(例:1970年1月1日) 2000年1月1日 同窓生子女・兄弟 との読柄 NA8 2548 【同窓生子女・兄弟姉妹が本校在学中 の場合のみ回答】在籍学年(例:3年 4月) 【回窓生子女・兄弟姉妹が卒業生の場 合のみ回答】卒業年月(例:2015 年2月卒業) 保護者情報の確認 保護者氏名 (漢字) 未来夏 保護費氏名(カナ) ミライ カオル 母 緊急連絡先 (電話番号) 緊急連絡先 (説明) (1)(#35 上記入力内容にお間違えはありませんか。 「上記内容で申込む」ボタンクリック後、修正ができなくなります。 クリックする前に以下の項目を再確認し、誤りがなければチェックをつけてください 申込内容 大阪商業大学堺高等学校(テスト) みの試験は以下の内容でお願道をはありませんか 専題 特進エキスパートコース 2月10日 08:50 志願者情報 志願者氏名(漢字)、性別 は志願者本人の氏名、性別ですか 特に間違いの多い項 未来 翼 (男) \_\_\_\_\_生年月日は志願者本人の生年月日ですか 目は入念に確認し、 チェックボックスの 住所は全て入力されていますか(入力可能文字数を超える場合を除く) を入力してください。 大阪府 堺市中区 堀上町358 その他申込内容に誤りはありませんか 戻る 上記内容で申込 上記内容で申込むをクリックすると、出願情報が確定します。 注意事項 これ以降は内容の変更ができなくなります。 5送信完了画面になり、また登録された

・メールアドレスに申込受付および検定料 支払い(完了)メールが届きます。

## 4 入学志願書と受験票を印刷し、入学志願書を本校に提出する

#### ①検定料の支払いが確認されると、 マイページの「申込履歴」の右端にある 「受験票」ボタンが現れますので、 クリックします。

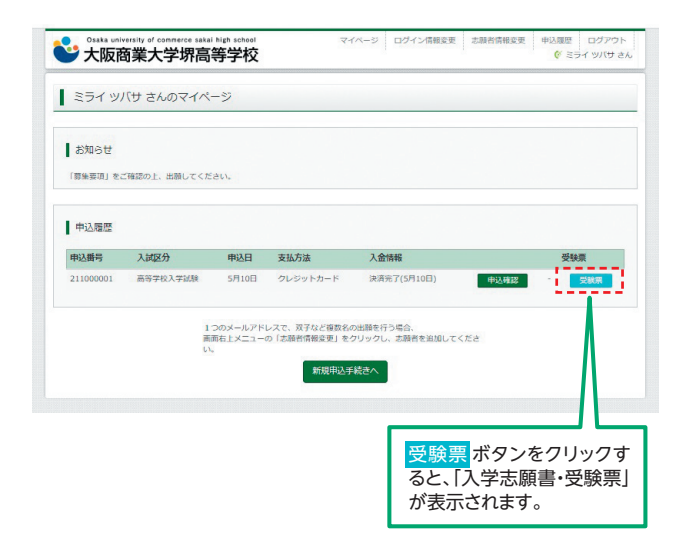

#### 2ダウンロード画面から「受験票」表示を クリックします。

| 受膜票(甲込蕃号:21100)                                                                           | 0001)                                                 |                                                                                               |        |          |    |
|-------------------------------------------------------------------------------------------|-------------------------------------------------------|-----------------------------------------------------------------------------------------------|--------|----------|----|
| 試験情報                                                                                      |                                                       |                                                                                               |        |          |    |
| 入就区分                                                                                      | 高等学校入学                                                | Faillige                                                                                      |        |          |    |
| 试験名 · 试験日                                                                                 | 專頭 特進工:                                               | キスパートコース 2月10                                                                                 | 08:50~ | [ 1001 ] |    |
| ダウンロード                                                                                    |                                                       |                                                                                               |        |          |    |
| 受験専門のFをダウンロードします                                                                          |                                                       |                                                                                               |        |          |    |
|                                                                                           |                                                       |                                                                                               | +      |          |    |
| PDFを保存した後は、AdobeReade                                                                     | C. HHRUPHACED. DAYS                                   | アノデジロロションのりま                                                                                  | 9.     |          |    |
|                                                                                           | rを利用して表示・印刷を行う。                                       |                                                                                               |        |          |    |
| AdobeReaderをお持ちてない方はに                                                                     | rを利用して表示・UIIIを行っ、<br>以下リンクよりダウンロードし、                  | インストールしてくださ                                                                                   | eu.    |          |    |
| AdobeReaderをお持ちでない方は<br>した。GerAdobe<br>Anobal Reader                                      | rを利用して表示・印刷を行っ、<br>以下リンクよりダウンロードし、                    | インストールしてくださ                                                                                   | ÷01.   |          |    |
| AdobeReaderをお持ちでない方は<br>していたは、<br>Cont Adobe<br>Arrobat Beader                            | *を利用して表示・日明を行う、<br>以下リンクよりダウンロードし、                    | - インストールしてくださ                                                                                 | ec.,   |          |    |
| AdobeReaderをお持ちでない方法に<br>人 Cer Mobel Reader                                               | «を利用して表示・UNNを行っ"                                      | ・インストールしてくださ<br>「受験票」表示                                                                       | eu.    |          |    |
| AdobeReaderをお持ちてはい方は                                                                      | *を利用してあ水・100を行っ、                                      | <ul> <li>インストールしてくださ</li> <li>「受験票」表示</li> </ul>                                              |        |          |    |
| AdobeReaderをお持ちでない方はし<br>入 Carobal Beader<br>グウンロードできない方はごちら                              | rを利用して表示、北明を行う<br>以下リンクよりダウンロードし、                     | - インストールしてくださ                                                                                 | eo.    |          |    |
| AdobeReaderをお持ちてない方はと<br>よ CritAble<br>がたからきBaser<br>ダウンロードできない方はこちら<br>ンビニエンスストアでプリントする方 | rを利用して表示、北明を行う`<br>以下リンクよりダウンロードし、<br>」               | インストールしてくださ                                                                                   | eo.    |          |    |
| Adobekeade®3515でないがはな<br>アンロードできないがはこちら<br>ンビニエンスストアでプリントする方                              | rを利用して表示・日間を行う<br>2(下リンクよりダウンロードし<br>はごちら             | インストールしてくださ                                                                                   |        |          |    |
| AdobaRodorをお持ちてない方はに<br>ためったのであった。<br>ダウンロードで良ない方はこちら<br>ンビニエンスストアでプリントする方                | rを利用して表示・日間を行っ、<br>以下リンクよりダウンロードし、<br>はこちら            | マンストールしてくださ<br>(受破深)表示                                                                        | eu.    |          |    |
| AbbaRadorをおけちてはいたはに<br>かかかかかいので<br>ダクンロードできないたはこちら<br>ンビニエンスストアでグリントする方                   | 2 本部にてまた、日間を行う<br>3 (下リンクよりダウンロードし、<br>1 (はごちら)       | インストールしてくださ<br>「気味湯」支示<br>戻る                                                                  |        |          |    |
| AdobeReaderをおけちてない方は比<br>からいためを<br>なかかからない方はとちら<br>グランロードできない方はとちら<br>ンビニエンスストアでプリントする方   | #を利用して数本・日間を行う。<br>XFリンタよりダウンロードし、<br>1はごちら           | インストールしてくださ<br>「受修環」表示<br>戻る<br>コグアウト                                                         |        |          |    |
| AdobeReaderをお持ちてない方は比<br>かかかかかいので<br>ダウンロートで見ない方はにちら<br>シビニエンスストアでプリントする方                 | екнацт, цакето<br>царода 9900 — К<br>астов            | <ul> <li>インストールしてくださ</li> <li>「受味原」表示</li> <li>戻る</li> <li>コグアウト</li> </ul>                   |        |          |    |
| AdobeReaderをお持ちてはい方はし<br>かかかからのまた。<br>ダウンロードできない方はこちら<br>ンビニエンスストアでグリントする方                | revmu τ επ υπετος<br>μετυγομηθήσεα - κυ.<br>α α ε 6 6 | <ul> <li>インストールしてくださ</li> <li>「恐城県」ま示</li> <li>「夏秋県」</li> <li>ラブアウト</li> <li>「受験票」</li> </ul> |        | ンをクリッ    | 19 |

③A4サイズ・白色の普通紙(厚手でも可)を 使用して、「入学志願書・受験票」を印刷し、 入学志願書に写真(タテ5cm・ヨ⊐4cm)を 貼り付け、保護者印を押してください。

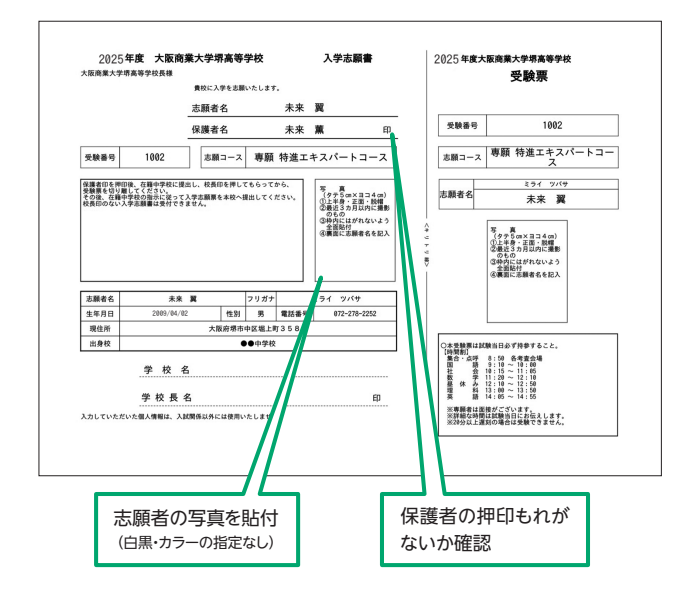

④入学志願書・受験票を在籍中学校に提出し、校長印を押してもらってから、受験票を切り離してください。その後、在籍中学校の指示に従って、入学志願票を本校へ提出してください。

#### 入学志願書の提出期間

2025年1月20日(月)~2025年1月29日(水)

以上で出願手続きは<mark>完了</mark>です!

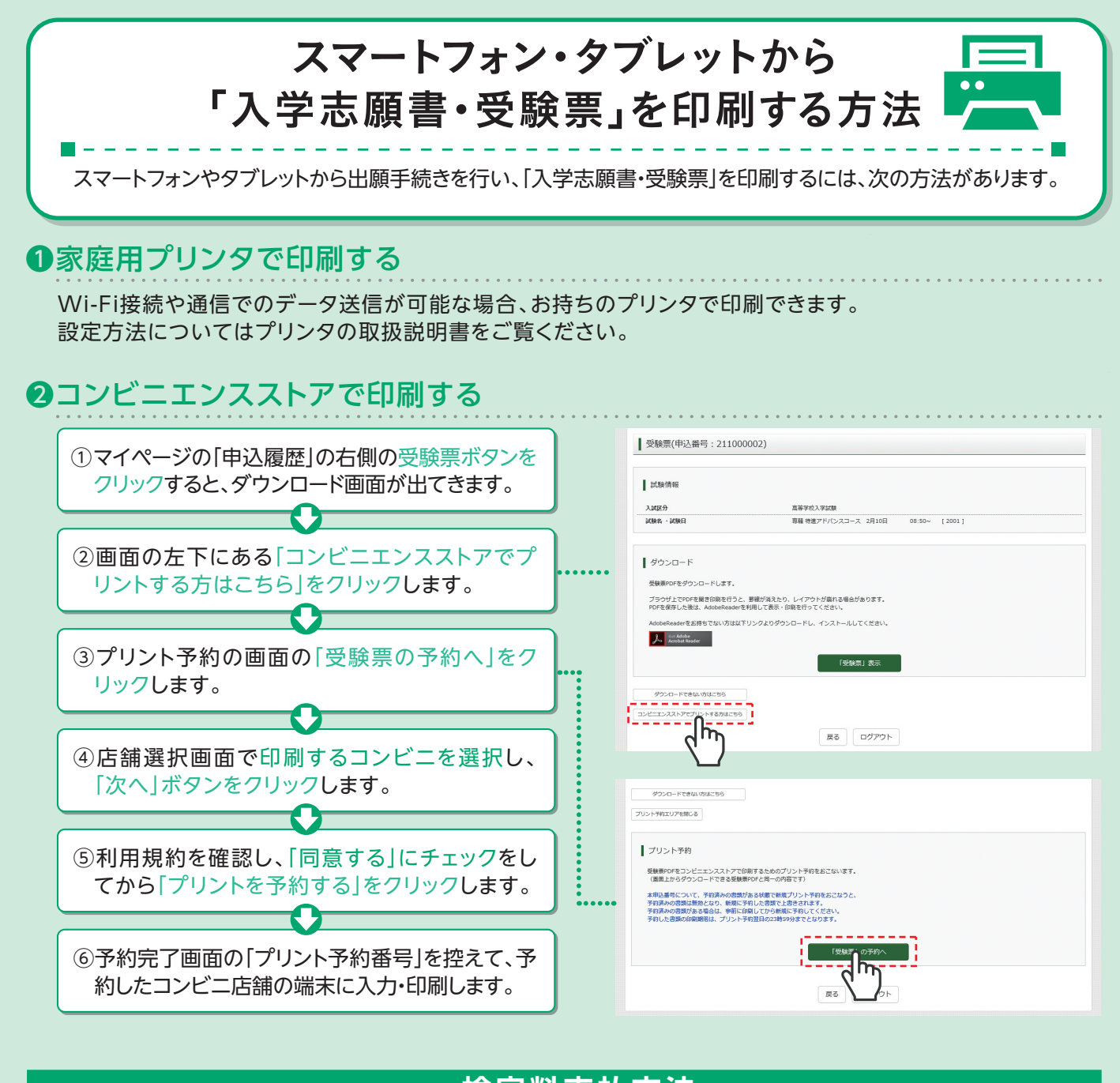

## 検定料支払方法

#### △クレジットカードによるオンライン決済 (注意手数料が必要です)

(決済手数料が必要です)

クレジットカード番号など必要な情報を入力し、決済を完了させます。 クレジットカードによるオンライン決済にて、24時間、検定料のお支払いが可能です。

#### **Bコンビニでのお支払い**

(支払い手数料が必要です)

出願登録後、払込票を印刷し(番号を控えるだけも可)、選択したコンビニレジにてお支払いを 済ませてください。お支払い後に受け取る「お客様控え」はご自身で保管してください。 右記のコンビニにて、24時間、検定料のお支払いが可能です。

#### 〇ペイジー対応金融機関ATMでのお支払い (支払手数料が必要です)

ペイジー対応金融機関ATMでお支払いができます。 (ペイジーマークが貼ってあるATMでご利用いただけます)

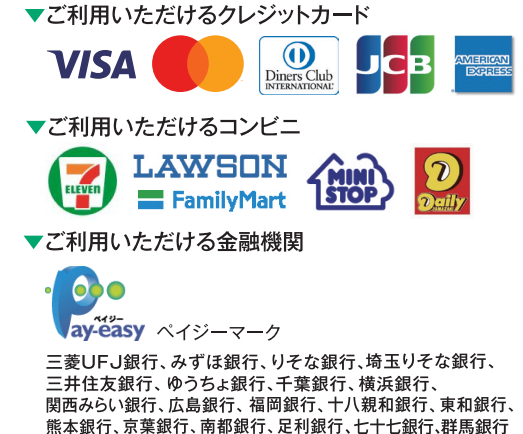

Osaka university of commerce sakai high school 大阪商業大学堺高等学校

〒599-8261 大阪府堺市中区堀上町358 TEL:072(278)2252 FAX:072(279)8272